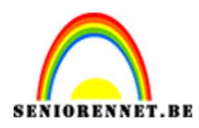

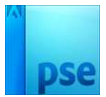

## **Maskeringseffect**

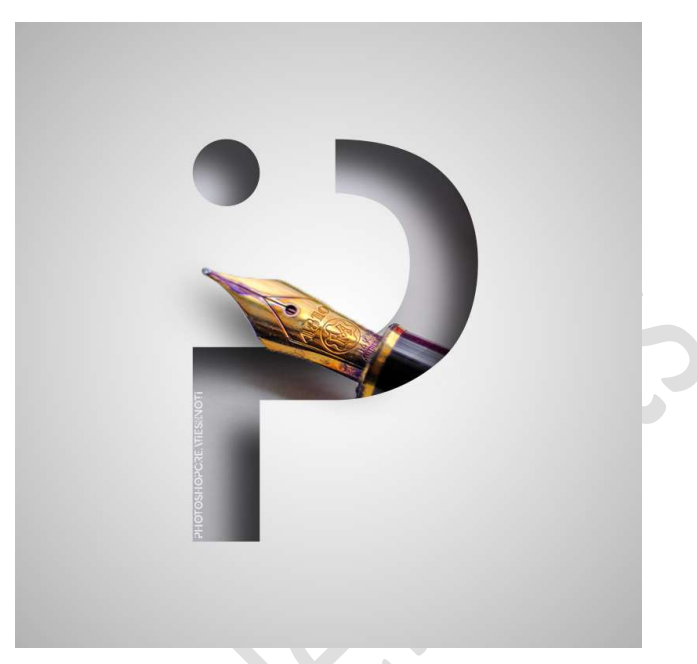

Materiaal: lettertype – laagstijl voor op de letter - pen

- 1. Laad de lettertype in uw PSE.
- 2. Open een nieuwe laag van 800 x 800 px 72 ppi witte achtergrond.
- 3. Activeer het tekstgereedschap en kies het geladen lettertype. Zet de grootte op 600px.
  Voorgrondkleur op zwart.
  Type de letter P.

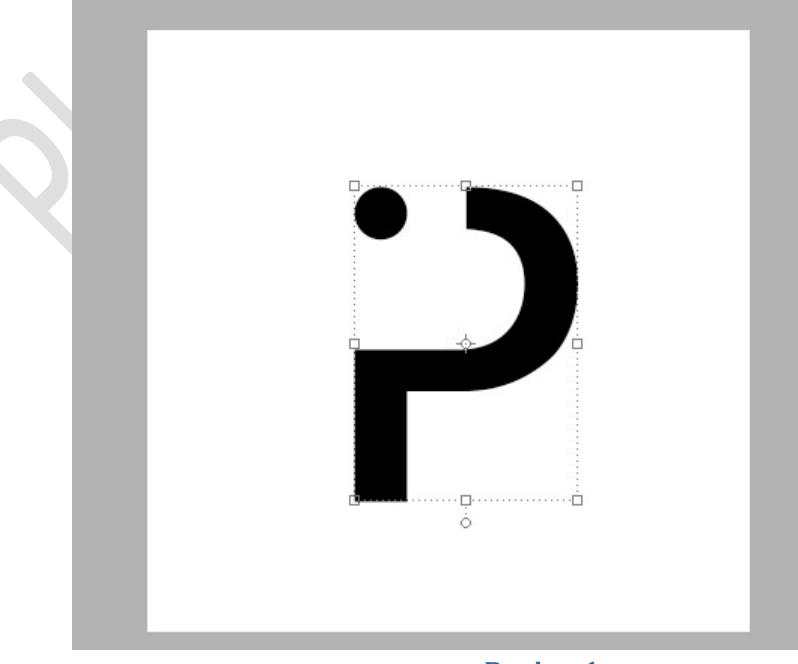

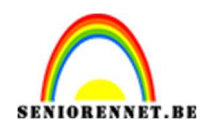

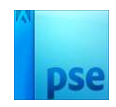

#### 4. Activeer het verplaatsingsgereedschap. Doe CTRL+T en vergroot nog wat de letter.

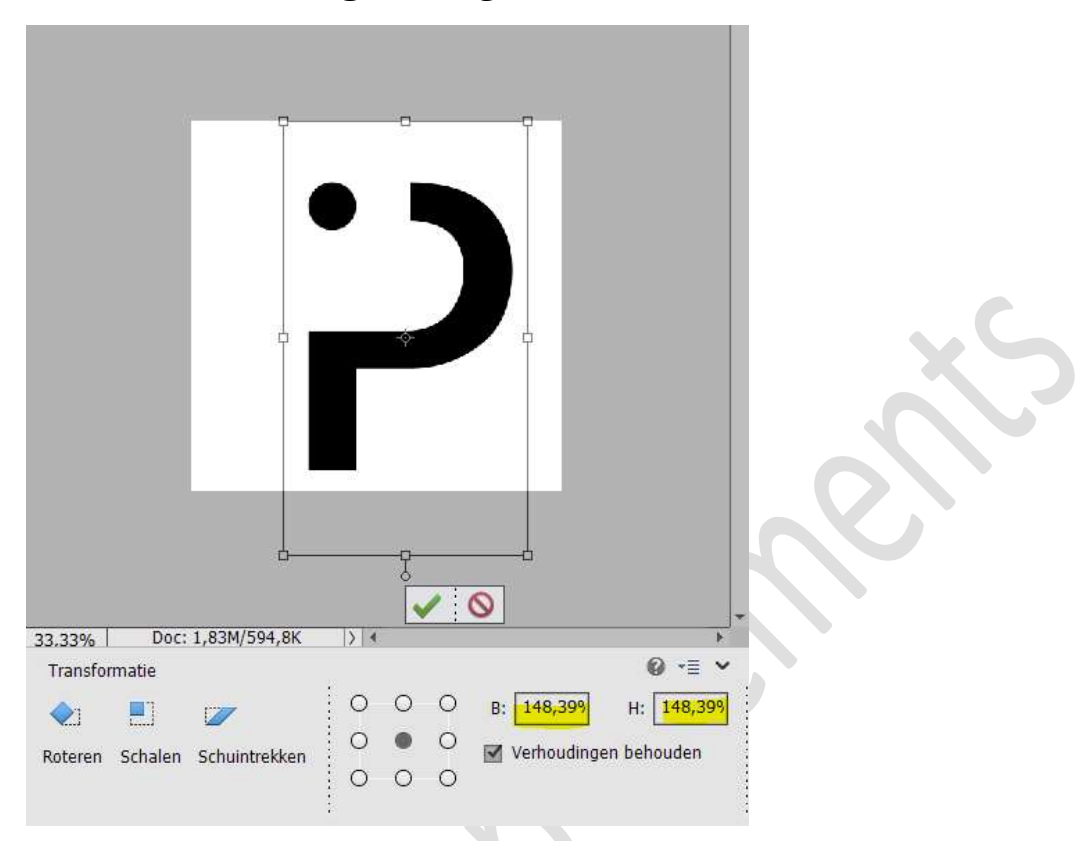

 Plaats de afbeelding van de pen in uw werkdocument.
 Zet de laagdekking op 46% en plaats de pen zoals hieronder wordt weergegeven.

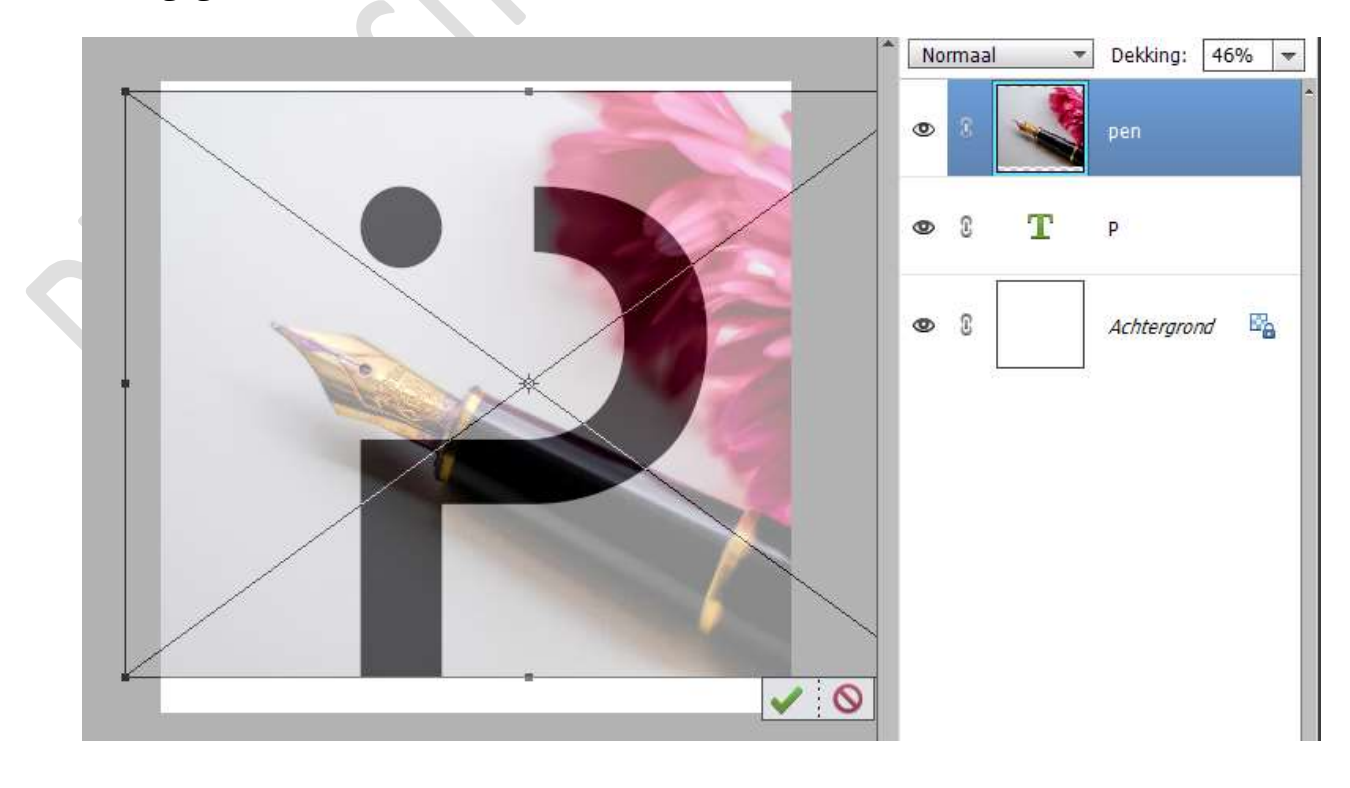

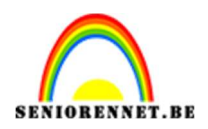

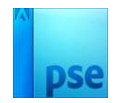

6. Zet de laagdekking terug op 100%.
Tevreden? Klik op groene vinkje om te bevestigen. Geef een Uitknipmasker op de tekstlaag.

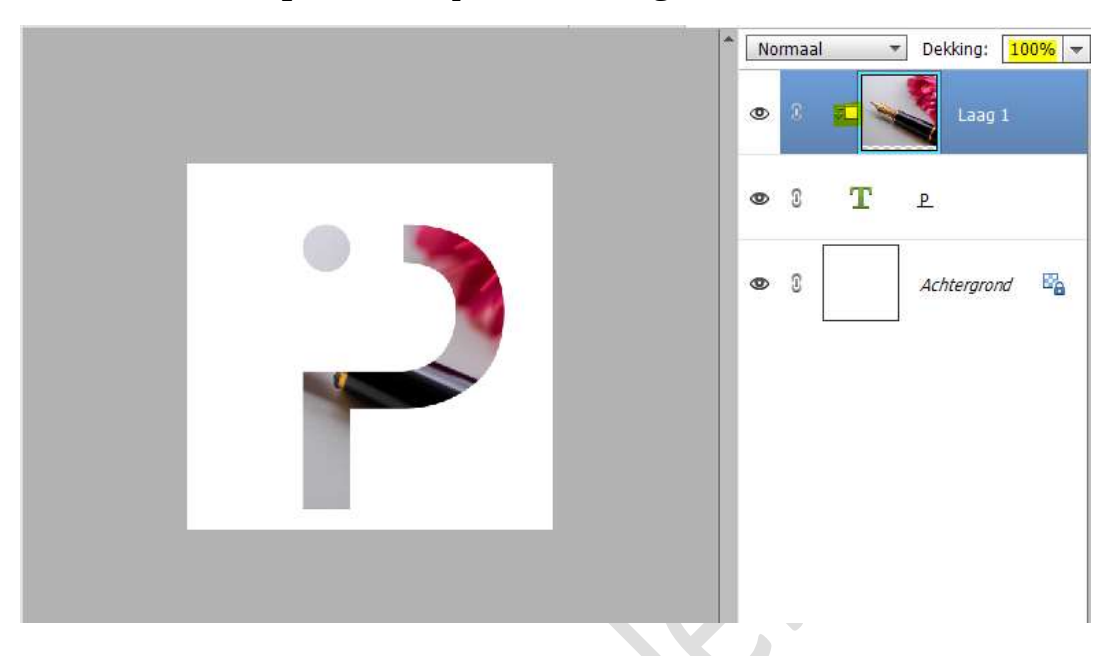

#### 7. Dupliceer de laag van de pen.

Activeer de snelle selectie en maak een selectie van bovenste deel van de pen.

Werk wat bij met **Veelhoeklasso** (toevoegen en aftrekken)

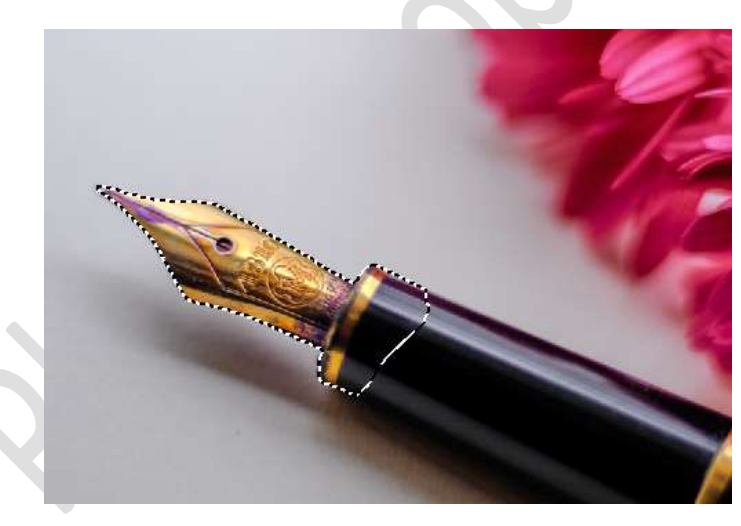

Hang een laagmasker aan deze laag. Werk eventueel bij met hard zwart/wit penseel.

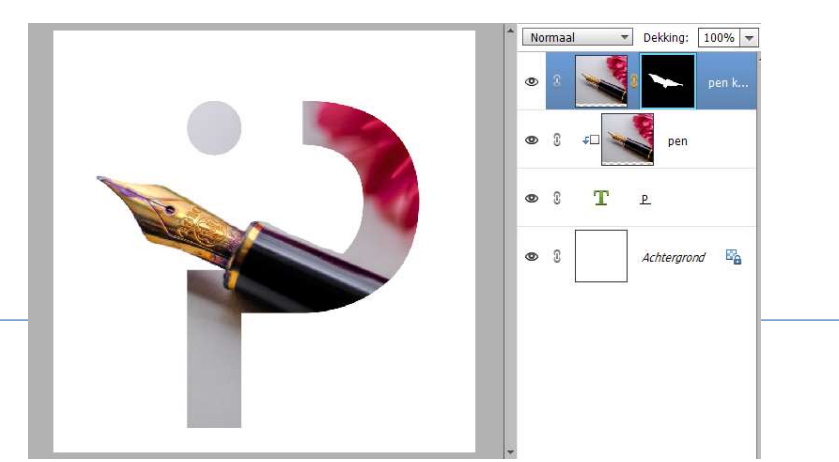

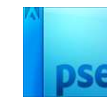

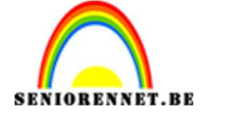

8. Plaats onder de laag pen kopie een nieuwe laag en noem deze schaduw pen.

Doe **CTRL+klik** op **laagmasker** van de **pen kopie**. **Vul** deze **selectie** met **zwart**.

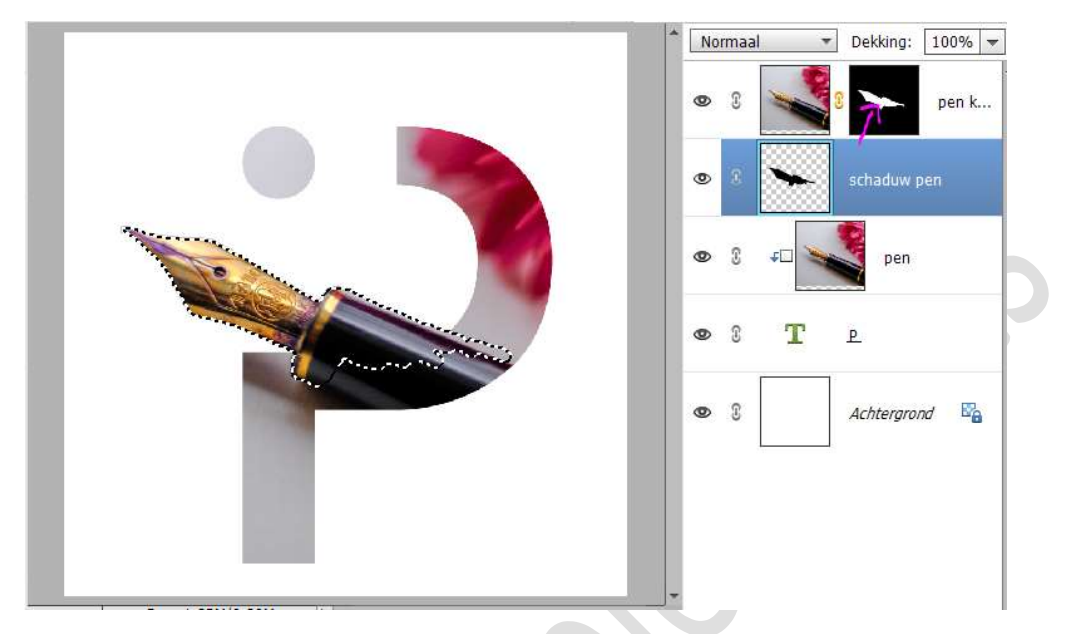

#### Deselecteren

Op de **laag Schaduw pen** doet u **CTRL+T**. **Druk Ctrl-toets in** en **verplaats het bovenste linkse blokje** naar **onder**.

Tevreden klik op groene vinkje

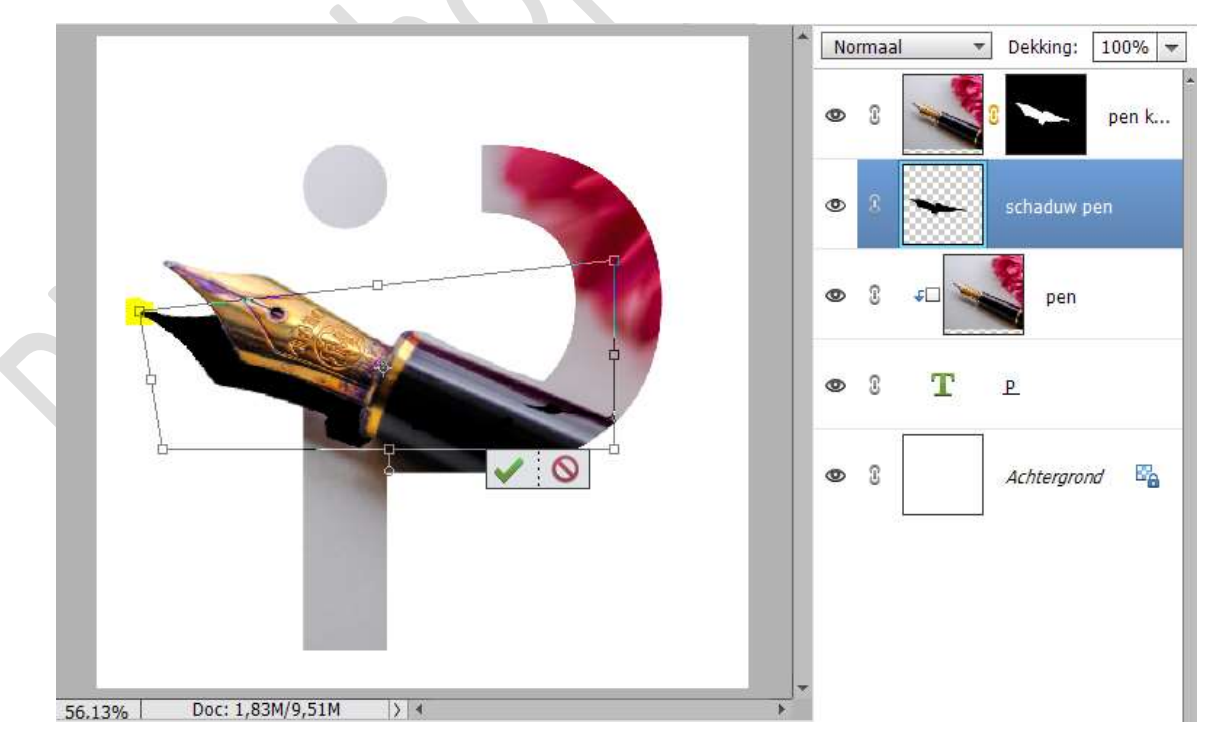

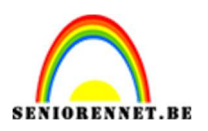

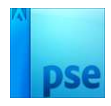

### Ga naar **Filter → Vervagen → Gaussiaans vervagen → 23,5 px →** OK

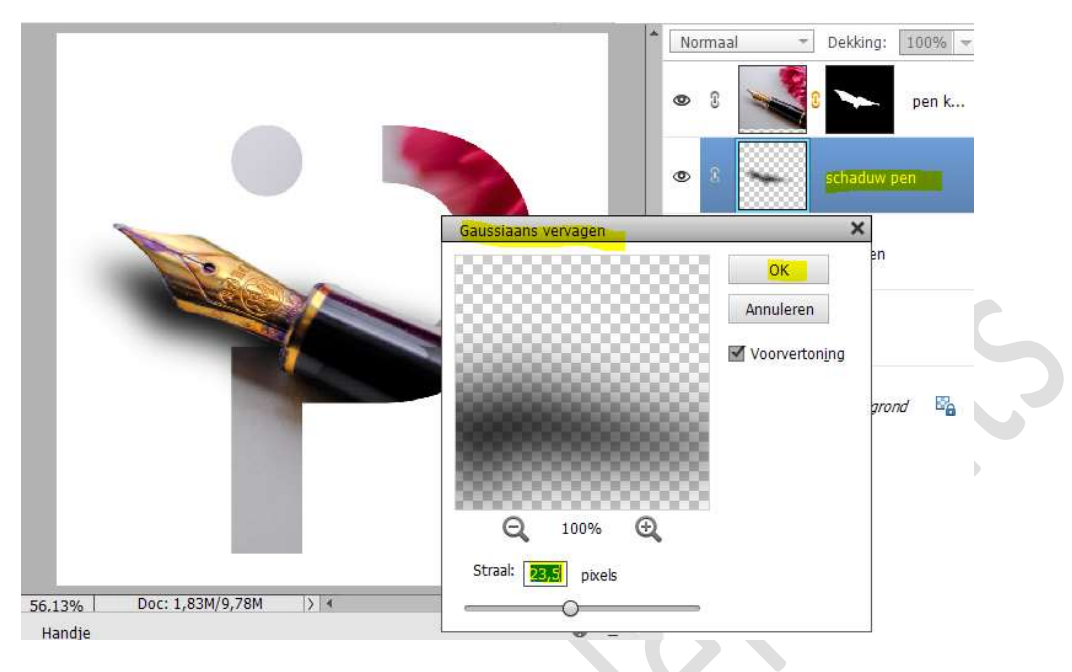

9. Hang een laagmasker aan deze laag.

Neem een zacht zwart penseel en verwijder de schaduw aan de binnenzijde van de P en bovenaan de pen.

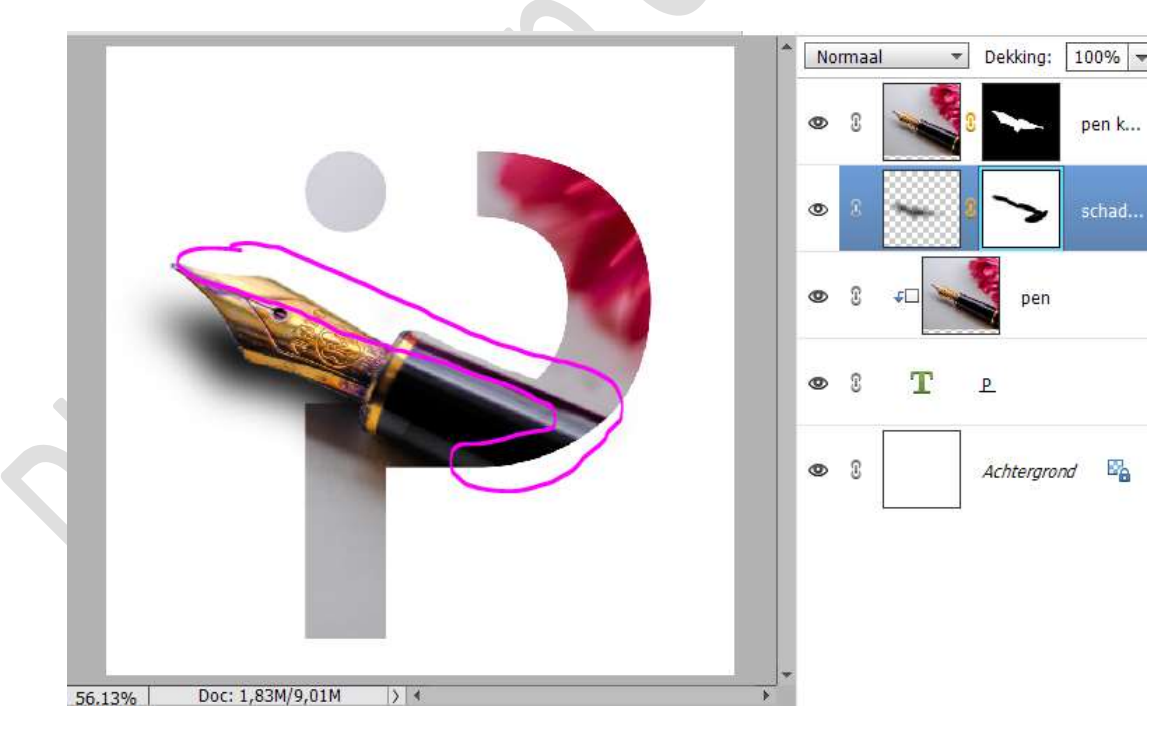

10. Zet de **laagdekking** van deze laag op **71%** 

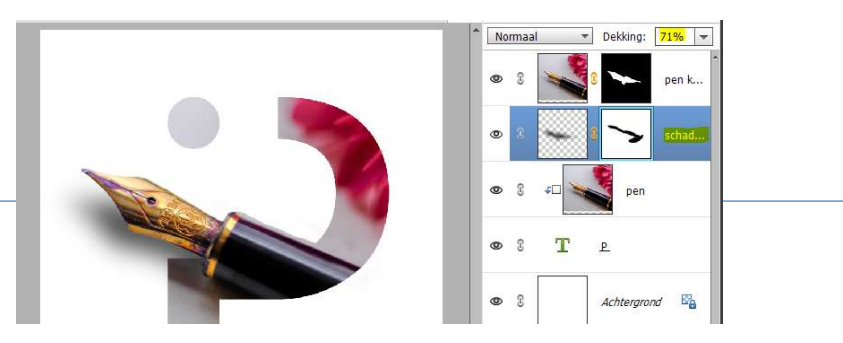

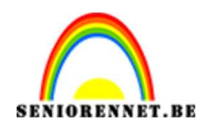

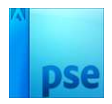

# 11. Activeer de Tekstlaag. Laad de laagstijl in uw Stijlen. Pas deze laagstijl toe op uw tekstlaag.

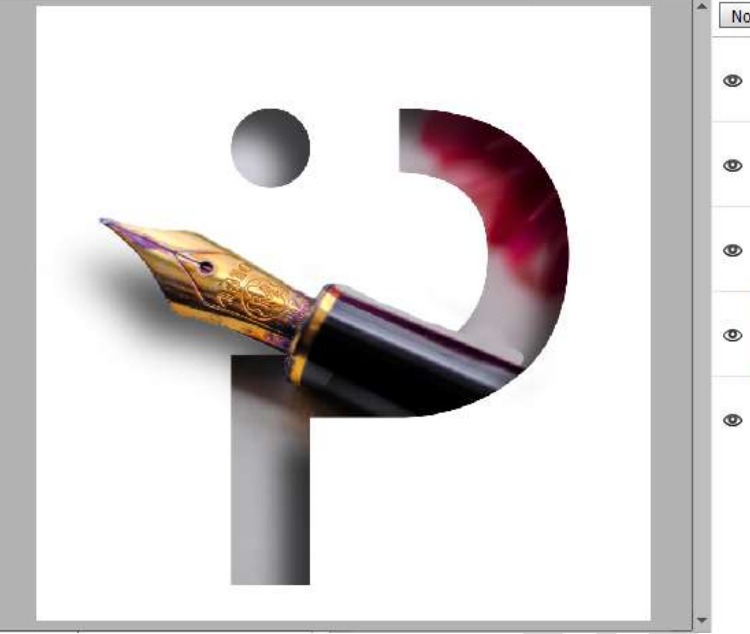

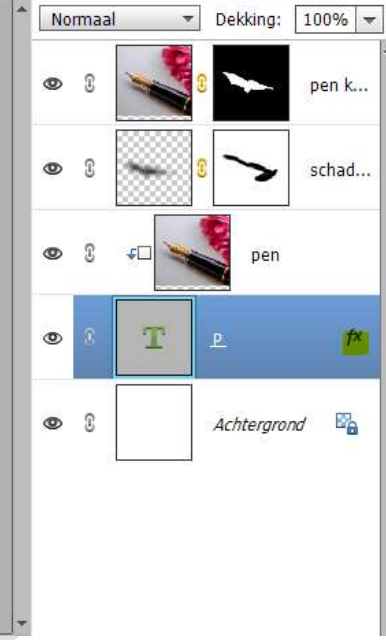

12. Onze maskeringseffect is klaar. Werk af naar keuze en vergeet uw naam niet. Sla op als PSD Sla op als JPEG: max. 150kb

Veel plezier ermee NOTI